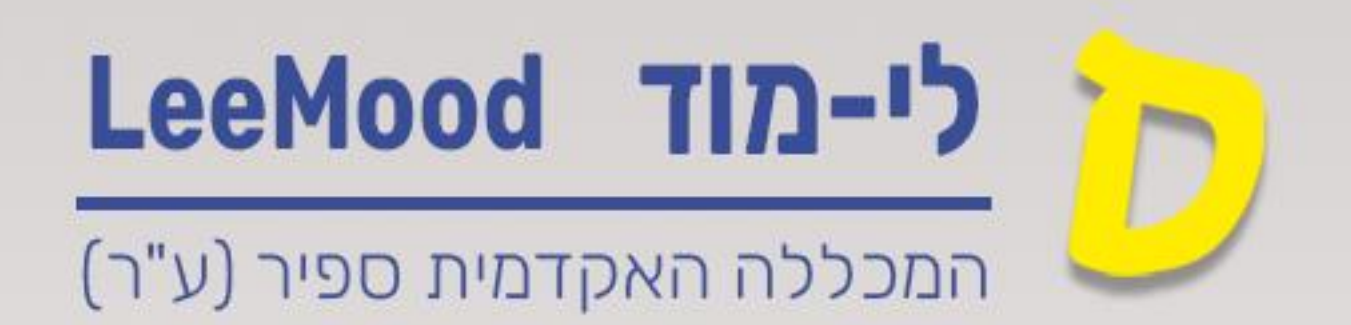

# (Lee-Mood) מדריך לי-מוד

יצירה ידנית של חשבון זום וכניסה לחשבון זום

# אפריל 2025

עודכן ע"י : רחל בן שמואל

#### תוכן עניינים

| 2 | יצירה ידנית של חשבון זום          |
|---|-----------------------------------|
| 3 | כניסה לחשבון הזום של המרצה        |
| 4 | עדכון הגדרות בחשבון הזום של המרצה |
| 5 | הקלטות זום                        |
| 6 | תזמון מפגשי זום                   |

ישנן שתי דרכים ליצירת חשבון זום מכללתי

- בצורה ידנית החשבון שנפתח הוא חשבון רגיל (לא License)
   דורש אישור של אגף טכנולוגיות ומידע ועדכון הגדרה ל
- בצורה אוטומטית ראו מדריך <u>יצירה אוטומטית של חשבון זום של</u> המכללה והוספת פגישת זום. באופן זה אין צורך באישור ועדכון ההרשאה, לפיכך שיטה זו עדיפה.

. במדריך הבא נלמד כיצד ניתן לייצר חשבון זום מכללתי בצורה ידנית

בנוסף נלמד כיצד ניתן לגשת להגדרות חשבון הזום ולעדכן אותן לפי צורכי המרצה .

כמו כן, נלמד כיצד ניתן לגשת להקלטות ולמפגשי הזום.

## יצירה ידנית של חשבון זום

1. יש לפתוח את אפליקציית זום במחשב

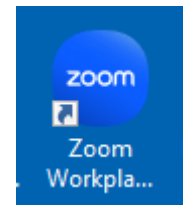

#### 2. לבחור באפשרות Sign up

| 📾 Zoom Workplace |                                | × |
|------------------|--------------------------------|---|
|                  | zoom<br>Workplace              |   |
|                  | Join a meeting Sign up Sign in |   |
|                  | Version: 6.3.11 (60501)        |   |

- 3. להכניס שנת לידה
- 4. להזין כתובת המייל של מכללת ספיר
- 5. להזין את קוד האימות שנשלח למייל של ספיר
- 6. חשבון זום של המכללה נוצר. חשבון זה דורש אישור רישיון ממחלקת IT
- 7. לאחר אישור רישיון חשבון הזום , ניתן להשתמש בחשבון הזום , המכללתי.

# כניסה לחשבון הזום של המרצה

- <u>zoom.us</u> אינטרנט ולכתוב בכתובת. 8. יש לפתוח דפדפן אינטרנט ולכתוב
  - 9. יש ללחוץ על כפתור sign in בראש העמוד

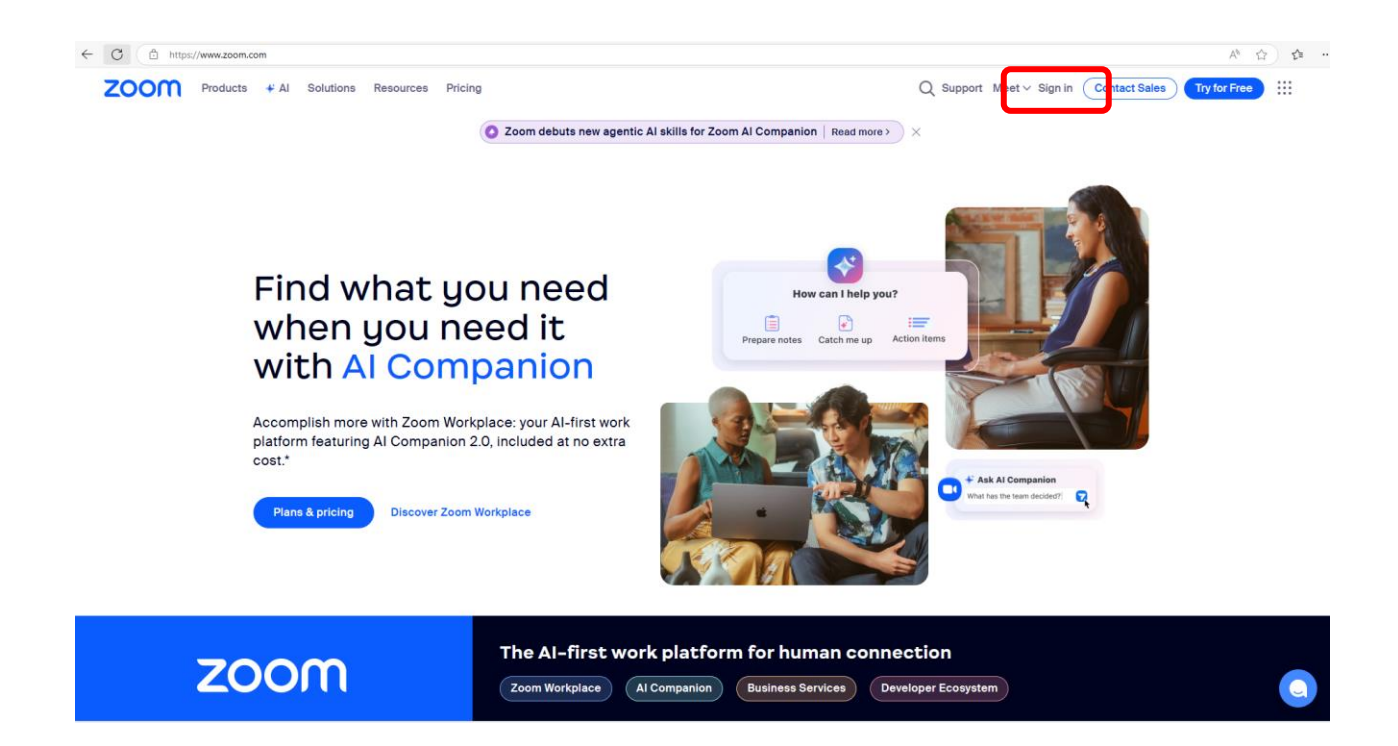

- 10. יפתח מסך בו נדרש להזין את כתובת הדוא״ל בספיר
  - Forgot password בכניסה הראשונה יש ללחץ על 11.

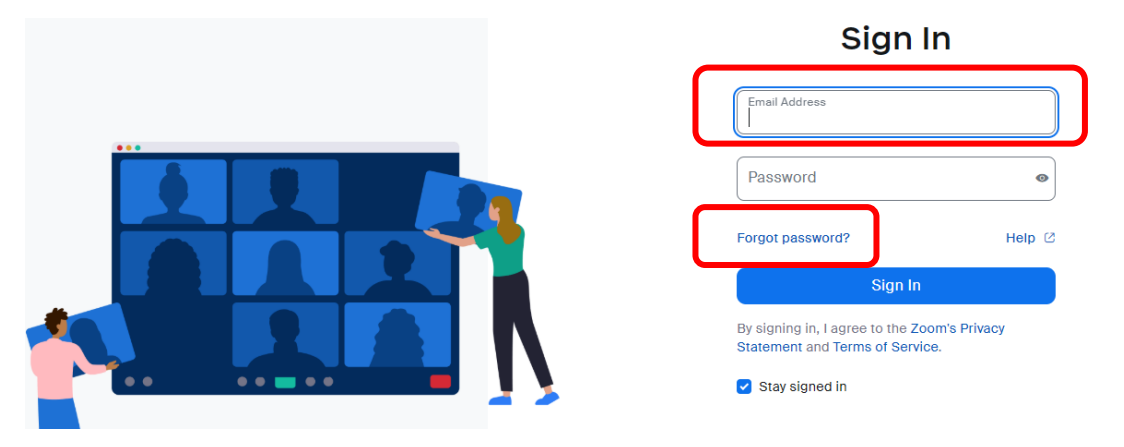

- 12. יש להזין את כתובת הדואייל בספיר
- 13. תישלח הודעת אתחול לכתובת המייל
- .14 יש לקבוע סיסמא לפי הכללים שיופיעו על המסך.
- 15. כעת ניתן להיכנס לחשבון הזום עייי הקלדת כתובת הדואייל בספיר. והסיסמא שקבעתם

## <u>עדכון הגדרות בחשבון הזום של המרצה</u>

1. כדי לשנות הגדרות בחשבון הזום , יש ללחוץ על Setting בתפריט

| ZOOM Products Sol        | lutions Resources                                  | Plans & Pricing                                                                                                    |
|--------------------------|----------------------------------------------------|----------------------------------------------------------------------------------------------------|
| PERSONAL                 |                                                    |                                                                                                    |
| Profile                  | When you join<br>other participa<br>channels on th | meetings, webinars, chats or channels hosted on Zoom, your profi<br>nts or members. Your name and email address will also be visible<br>eir account while you're signed in. The account owner and others |
| Meetings                 | and others.                                        |                                                                                                    |
| Events & Sessions        |                                                    |                                                                                                    |
| Personal Contacts        | <ol> <li>You haven't con</li> </ol>                | nnected your calendar yet. Connect now to manage all your meeting                                                                                                    |
| Personal Devices         |                                                    |                                                                                                    |
| Whiteboards              | Enable Nested                                      | App Authentication to keep your zoom web portal and calendar m                                                                                                    |
| Notes                    |                                                    |                                                                                                    |
| Surveys                  |                                                    | Rachel Ben Shmuel                                                                                                    |
| Recordings & Transcripts |                                                    | Rachel Ben Shmuel                                                                                                    |
| Summaries                |                                                    |                                                                                                    |
| Clips                    |                                                    |                                                                                                    |
| Cobodulor                | Personal                                           |                                                                                                    |
| Settings                 | Phone                                              | Not set                                                                                                    |
| Reports                  | 1 1010                                             | 1101.001                                                                                                    |

2. ההגדרות מחולקות לפי נושאים

| ZOOTT Products                                                                                                    | Solutions Resources Plan                                                                                                    | s & Pricing                                                                                                    |                                                                                                    |                          |                                                                                                    |                     |                     | Schedu      | ule Jo | oin Hos | st∽ WebA  | pp ~  |
|----------------------------------------------------------------------------------------------------|----------------------------------------------------------------------------------------------------|----------------------------------------------------------------------------------------------------|----------------------------------------------------------------------------------------------------|--------------------------|----------------------------------------------------------------------------------------------------|---------------------|---------------------|-------------|--------|---------|-----------|-------|
| RSONAL                                                                                                    |                                                                                                    |                                                                                                    |                                                                                                    |                          |                                                                                                    |                     |                     |             |        |         |           | ×     |
| Profile                                                                                                    | Use Google groups                                                                                                    | o create Team Chat cha                                                                                                    | innels and chats, se                                                                                                    | et up meetings, share Zi | oom Whiteboards, and more w                                                                                                    | ithout manually add | ing each email with | in a group. |        |         |           |       |
| Meetings                                                                                                    | Set up now                                                                                                    |                                                                                                    |                                                                                                    |                          |                                                                                                    |                     |                     |             |        |         |           |       |
| Events & Sessions                                                                                                   | Q Search Settings                                                                                                    |                                                                                                    |                                                                                                    |                          |                                                                                                    |                     |                     |             |        |         |           |       |
| Personal Contacts                                                                                                   |                                                                                                    |                                                                                                    |                                                                                                    |                          |                                                                                                    |                     |                     |             |        |         |           |       |
|                                                                                                    |                                                                                                    |                                                                                                    |                                                                                                    |                          | Audio Ocoferencias                                                                                                    | Zoom Anno           | Whiteheard          | Notoo       | Deee   | Cline   | Suprove   |       |
| Personal Devices                                                                                                    | Al Companion Ge                                                                                                    | neral Meeting                                                                                                    | Recording                                                                                                    | Mail & Calendar          | Audio Conterencing                                                                                                    | 200m Apps           | whiteboard          | Notes       | DOCS   | Cilps   | Surveys   |       |
| Personal Devices<br>Whiteboards                                                                                     | Al Companion Ge                                                                                                    | neral Meeting                                                                                                    | Recording                                                                                                    | Mail & Calendar          | Audio Conterencing                                                                                                    | 20011 Apps          | whiteboard          | Notes       | DOCS   | Clips   | Surveys   | J     |
| Personal Devices<br>Whiteboards<br>Notes                                                                            | Al Companion Ge<br>Responsible Al is at the con<br>General                                                                   | e of our generative AI c                                                                                                    | Recording                                                                                                    | Mail & Calendar          | Audio Conterencing                                                                                                    | 200m Apps           | Winteboard          | Notes       | DOCS   | Clips   | Jurveys   | J     |
| Personal Devices<br>Whiteboards<br>Notes<br>Surveys                                                                 | Al Companion Ge<br>Responsible Al is at the cor<br>General<br>Meeting                                                        | e of our generative AI c<br>General                                                                                                | Recording                                                                                                    | Mail & Calendar          | Audio Comerencing                                                                                                    | 200m Apps           | Whiteboard          | Notes       | DOCS   | Clips   | Jurveys   | J     |
| Personal Devices<br>Whiteboards<br>Notes<br>Surveys<br>Recordings & Transcripts                                     | Al Companion Ge<br>Responsible Al is at the cor<br>General<br>Meeting<br>Team Chat                                           | e of our generative AI c.<br>General<br>AI Companio                                                                                | Recording<br>apabilities.                                                                                                 | Mail & Calendar          | Audio Conterencing                                                                                                    |                     | Whiteboard          | Notes       | Docs   | Clips   | Locked by | admin |
| Personal Devices<br>Whiteboards<br>Notes<br>Surveys<br>Recordings & Transcripts<br>Summaries                        | Al Companion Ge<br>Responsible Al is at the co<br>General<br>Meeting<br>Team Chat<br>Recording                               | e of our generative AI c:<br>General<br>AI Companio<br>AI Companio<br>with the AI sp                                               | Recording<br>apabilities.                                                                                                 | Mail & Calendar          | Vorkplace app and can be ope                                                                                                    | 20011 Apps          | Winteboard          | Notes       | Docs   | Clips   | Locked by | admin |
| Personal Devices<br>Whiteboards<br>Notes<br>Surveys<br>Recordings & Transcripts<br>Summaries<br>Clips               | Al Companion Ge<br>Responsible Al is at the cor<br>General<br>Meeting<br>Team Chat<br>Recording<br>Whiteboard                | e of our generative AI c.<br>Generat<br>AI Companio<br>AI Companio<br>with the AI sp<br>Companion specific user                    | Recording<br>apabilities.                                                                                                 | Mail & Calendar          | Norkplace app and can be ope<br>account can ask questions of<br>o access Zoom data available<br>ages, Docs), as well as any                    | ned<br>Al<br>to a   | Willeboard          | Notes       | DOCS   | Cilps   | Locked by | admin |
| Personal Devices<br>Whiteboards<br>Notes<br>Surveys<br>Recordings & Transcripts<br>Summariles<br>Clips<br>Scheduler | Al Companion Ge<br>Responsible Al is at the con<br>General<br>Meeting<br>Team Chat<br>Recording<br>Whiteboard                | e of our generative AI c.<br>General<br>AI Companio<br>with the AI sp<br>Companion a<br>specific user<br>enabled third             | Recording<br>apabilities.<br>In panel in Zoom Wo<br>In smart assistant, al C<br>(e.g. meeting summ-<br>party data sources | Mail & Calendar          | Workplace app and can be oper<br>account can ask questions of<br>a access Zoom data available<br>ages, Doost, as well as any<br>questions. (9) | Loom Apps           | WINEDUALO           | Notes       | DOCS   | Ciips   | Locked by | admin |
| Personal Devices<br>Whiteboards<br>Notes<br>Surveys<br>Recordings & Transcripts<br>Summaries<br>Clips<br>Scheduler  | Al Companion Cell<br>Responsible Al is at the con<br>General<br>Meeting<br>Team Chat<br>Recording<br>Whiteboard<br>Resources | e of our generative AI co<br>General<br>AI Companio<br>AI Companio<br>AI Companio<br>Companion a<br>specific user<br>enabled third | Recording<br>apabilities.                                                                                                 | Mail & Calendar          | Vorkplace app and can be ope<br>account can ask questions of<br>access Zoom data available<br>ages, Docs), as well as any<br>questions.        | 20011 Apps          | WINEBOORIG          | Notes       | DOCS   | Clips   | Locked by | admin |

3. בכל נושא יופיעו הגדרות הפרמטרים הקשורים לנושא . וניתן לשנות אותם לפי צורכי המרצה.

#### <u>הקלטות זום</u>

כדי לראות את ההקלטות שהמרצה הקליט לענן, ניתן ללחוץ על כדי לראות את ההקלטות שהתבצעו ב Recordings & Transcripts 7 החודשים האחרונים והוקלטו לענן

| ZOOM Products So         | olutions Resources Plans & Pricing                                                                                                    | Schedu                          |
|--------------------------|----------------------------------------------------------------------------------------------------|---------------------------------|
| PERSONAL                 | Recordings and Transcripts                                                                                                    |                                 |
| Profile                  | Cloud recordings Shared with me Computer recordings Transcripts Trash                                                                                                    |                                 |
| Meetings                 |                                                                                                    |                                 |
| Events & Sessions        | Cloud recordings will be deleted automatically after they have been stored for 210 day(s).                                                                                                    |                                 |
| Personal Contacts        |                                                                                                    |                                 |
| Personal Devices         | Q Search by topic or meeting ID                                                                                                    |                                 |
| Whiteboards              |                                                                                                    | $\langle \rangle$               |
| Notes                    |                                                                                                    | $\bigcirc$                      |
| Surveys                  |                                                                                                    |                                 |
| Recordings & Transcripts | © 1 00.0058 © 9 01.01.04 © 7 00.0925                                                                                                    | @ 3 00:12:07                    |
| Summaries                | Rachel Ben Shmuel's Personal Meetin Rachel Ben Shmuel's Personal Meetin Rachel Ben Shmuel's Personal Meetin Rachel Ben S                                                                                                    | shmuel's Personal Meetin        |
| Clips                    | Bachel Ban Shmuel     P     Image: Bachel Ban Shmuel     P     Image: Bachel Ban Shmuel     P     Image: Bachel Ban Shmuel       Jan 6, 2025 03:56 PM     P     Image: Bachel Ban Shmuel     P     Image: Bachel Ban Shmuel     P     Image: Bachel Ban Shmuel       Jan 6, 2025 03:56 PM     P     Image: Bachel Ban Shmuel     P     Image: Bachel Ban Shmuel     P     Image: Bachel Ban Shmuel       Jan 6, 2025 03:56 PM     P     Image: Bachel Ban Shmuel     P     Image: Bachel Ban Shmuel     P     Image: Bachel Ban Shmuel       Jan 6, 2025 03:56 PM     P     Image: Bachel Ban Shmuel     P     Image: Bachel Ban Shmuel     P     Image: Bachel Ban Shmuel       Jan 6, 2025 03:56 PM     P     Image: Bachel Ban Shmuel     P     Image: Bachel Ban Shmuel     P     Image: Bachel Ban Shmuel       Jan 6, 2025 03:56 PM     P     Image: Bachel Ban Shmuel     P     Image: Bachel Ban Shmuel     P     Image: Bachel Ban Shmuel       Jan 6, 2025 03:56 PM     P     Image: Bachel Ban Shmuel     P     Image: Bachel Bachel Ban Shmuel     P     Image: Bachel Bachel Ban Shmuel       Jan 6, 2025 03:56 PM     P     Image: Bachel Bachel Bachel Bachel Bachel Bachel Bachel Bachel Bachel Bachel Bachel Bachel Bachel Bachel Bachel Bachel Bachel Bachel Bachel Bachel Bachel Bachel Bachel Bachel Bachel Bachel Bachel Bachel Bachel Bachel Bachel Bachel Bachel Bachel Bachel Bachel Bachel Bachel Bachel Bachel Bachel Bachel Bach | ien Shmuel<br>2024 03:57 PM 🔗 😶 |
| Scheduler                |                                                                                                    |                                 |
| Settings                 |                                                                                                    |                                 |
| Reports                  |                                                                                                    |                                 |

#### <u>תזמון מפגשי זום</u>

#### 4. כדי לראות את מפגשי הזום המתוכננים שהגדרתם מראש יש ללחוץ על Meetings בתפריט

| ZOOM Products Solutions               | s Resources Plans & Pricir | lg                                                  | Schedule | Join | Host ~       | Web App 🗸 💄  |
|---------------------------------------|----------------------------|-----------------------------------------------------|----------|------|--------------|--------------|
| PERSONAL                              | Meetings                   |                                                     |          | Rece | ntly Deleted | Get Training |
| Meetings                              | Upcoming Previous F        | Personal Room feeting Templates Polls/Quizzes       |          | +    | Schedule a   | Meeting      |
| Personal Contacts                     | Today                      |                                                     |          |      |              |              |
| Personal Devices<br>Whiteboards       | 06:00 PM - 07:00 PM        | <b>תשפה - ארגז חול</b><br>Meeting ID: 843 7225 1869 |          |      |              |              |
| Notes<br>Surveys                      | Tue, Apr 8                 |                                                     |          |      |              |              |
| Recordings & Transcripts<br>Summaries | 06:00 PM - 07:00 PM        | <b>משפה - ארגז חול</b><br>Meeting ID: 843 7225 1869 |          |      |              |              |
| Clips                                 | Tue, Apr 15                |                                                     |          |      |              |              |
| Scheduler<br>Settings<br>Reports      | 06:00 PM - 07:00 PM        | <b>תשפה - ארגז חול</b><br>Meeting ID: 843 7225 1869 |          |      |              |              |
| Noporto                               |                            |                                                     |          |      |              |              |

Schedule a כדי להגדיר מפגש זום מתוזמן חדש ניתן ללחוץ על. Meeting

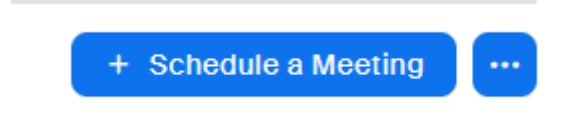

Personal Room ניתן להיכנס לחדר הזום עייי לחיצה על הלשונית .6